VEHICLE DYNAMICS CONTROL (VDC) (DIAGNOSTICS)

## 1. Basic Diagnostic Procedure

## A: PROCEDURE

NOTE:

- To check harness for broken wires or short circuits, shake it while holding it or the connector.
- Check List for Interview <Ref. to VDC(diag)-3, Check List for Interview.>

|   | Step                                                                                                    | Check                                                                                                    | Yes                                                                                                    | No                                                                                                    |
|---|----------------------------------------------------------------------------------------------------|----------------------------------------------------------------------------------------------------|----------------------------------------------------------------------------------------------------|----------------------------------------------------------------------------------------------------|
| 1 | <ul> <li>PERFORM THE PRE-INSPECTION.</li> <li>1) Ask the customer when and how the trouble occurred using the interview check list. <ref. check="" for="" interview.="" list="" to="" vdc(diag)-3,=""></ref.></li> <li>2) Before performing diagnosis, inspect the unit which might influence the VDC problem.</li> <li><ref. description.="" general="" inspection,="" to="" vdc(diag)-8,=""></ref.></li> </ul>                                                                                                    | Is the component that might<br>influence the VDC problem<br>working properly?                                                  | Go to step 2.                                                                                                    | Repair or replace<br>each component.                                                                                                    |
| 2 | <ol> <li>CHECK INDICATION OF DTC ON SCREEN.</li> <li>1) Turn the ignition switch to OFF.</li> <li>2) Connect the Subaru Select Monitor to the data link connector.</li> <li>3) Turn the ignition switch to ON and the Subaru Select Monitor ON.</li> <li>4) Read the DTC. <ref. (dtc).="" code="" diagnostic="" operation,="" read="" to="" trouble="" vdc(diag)-23,=""></ref.></li> <li>5) Record all DTCs and freeze frame data.</li> </ol>                                                                                                    | Is DTC displayed?                                                                                                    | Go to step 4.                                                                                                    | Go to step 3.                                                                                                    |
| 3 | <ul> <li>PERFORM GENERAL DIAGNOSTICS.</li> <li>1) Inspect using "General Diagnostic Table".</li> <li><ref. diagnostic="" general="" inspection,="" table.="" to="" vdc(diag)-139,=""></ref.></li> <li>2) Perform the Clear Memory Mode. <ref. clear="" memory="" mode.="" operation,="" to="" vdc(diag)-25,=""></ref.></li> <li>3) Perform the Inspection Mode. <ref. inspection="" mode.="" operation,="" to="" vdc(diag)-24,=""></ref.></li> <li>4) Read the DTC. <ref. (dtc).="" code="" diagnostic="" operation,="" read="" to="" trouble="" vdc(diag)-23,=""></ref.></li> <li>5) Check the DTC is not displayed.</li> </ul>                                                                                                    | Is the warning light pattern nor-<br>mal? <ref. to="" vdc(diag)-26,<br="">Warning Light Illumination Pat-<br/>tern.&gt;</ref.> | Finish the diagno-<br>sis.                                                                                                    | Check the warning<br>light. Refer to "List<br>of Diagnostic Trou-<br>ble Code (DTC)"<br>for the contents of<br>the diagnosis.<br><ref. to<br="">VDC(diag)-28, List<br/>of Diagnostic Trou-<br/>ble Code (DTC).&gt;</ref.> |
| 4 | <ul> <li>PERFORM DIAGNOSIS.</li> <li>1) Inspect using the "Diagnostic Procedure with Diagnostic Trouble Code (DTC)". <ref. (dtc).="" code="" diagnostic="" procedure="" to="" trouble="" vdc(diag)-34,="" with=""></ref.></li> <li>NOTE:</li> <li>Refer to "List of Diagnostic Trouble Code (DTC)" for the DTC list. <ref. (dtc).="" code="" diagnostic="" list="" list,="" of="" to="" trouble="" vdc(diag)-28,=""></ref.></li> <li>2) Correct the cause of trouble.</li> <li>3) Perform the Clear Memory Mode. <ref. clear="" memory="" mode.="" operation,="" to="" vdc(diag)-25,=""></ref.></li> <li>4) Perform the Inspection Mode. <ref. inspection="" mode.="" operation,="" to="" vdc(diag)-24,=""></ref.></li> <li>5) Read the DTC. <ref. abs(diag)-16,="" code,="" diagnostic="" monitor.="" operation,="" read="" select="" subaru="" to="" trouble=""></ref.></li> </ul> | Is DTC displayed?                                                                                                    | Inspect using the<br>"Diagnostic Proce-<br>dure with Diagnos-<br>tic Trouble Code<br>(DTC)". <ref. to<br="">VDC(diag)-34,<br/>Diagnostic Proce-<br/>dure with Diagnos-<br/>tic Trouble Code<br/>(DTC).&gt;</ref.> | Finish the diagno-<br>sis.                                                                                                    |